# 運行UCSM運行狀況和升級前檢查工具

| 目錄                                    |
|---------------------------------------|
| · · · · · · · · · · · · · · · · · · · |
| <u>必要條件</u>                           |
|                                       |
| <u>採用元件</u>                           |
| <u>背景資訊</u>                           |
| 使用時機                                  |
| 使用方法                                  |
| Windows作業系統                           |
| MacOS                                 |
| <u>瞭解執行的輸出/檢查</u>                     |
| 由UCSM運行狀況檢查執行的檢查                      |
| UCSM工具輸出編號示例                          |
| <u>分析工具輸出 — 後續步驟</u>                  |
| CLI命令                                 |

## 簡介

本文檔介紹運行Unified Computing System Manager(UCSM)運行狀況和升級前檢查工具的過程。

## 必要條件

需求

思科建議您將Python 3.6或更高版本安裝在系統上。

💊 注意:如果您正在運行Windows OS,則可以安裝Python並配置環境路徑。

✤ 注意:請勿開啟TAC案例,因為Python問題/指令碼無法運行。請參閱CLI命令部分以手動識別 問題並根據識別的問題開啟TAC案例

採用元件

本文件所述內容不限於特定軟體和硬體版本。

本文中的資訊是根據特定實驗室環境內的裝置所建立。文中使用到的所有裝置皆從已清除(預設))的組態來啟動。如果您的網路運作中,請確保您瞭解任何指令可能造成的影響。

## 背景資訊

UCSM檢查工具是一個實用程式,用於對UCSM執行主動自檢,以確保其穩定性和恢復能力。它有 助於在UCS基礎設施升級和維護操作進行時,自動對UCS系統進行運行狀況檢查和升級前檢查的清 單,從而節省時間。

✤ 注意:請始終下載並使用工具的最新版本。由於該工具經常增強,因此,當您使用較舊版本時, 它可能會遺漏重要的檢查。

💊 注意:此指令碼盡最大努力,可以自由使用,並且無法識別所有可能的問題。

### 使用時機

- 在UCS基礎設施升級之前
- 維護活動前後的UCS運行狀況檢查
- 使用思科TAC時
- 隨時進行主動運行狀況檢查

### 使用方法

Windows作業系統

步驟 1.從Python下載下載最新版<u>本的Python</u>

步驟 2.使用常規安裝過程並按一下Install Now (推薦的安裝)以下載安裝程式。

注意:確保選中Add Python to PATH。

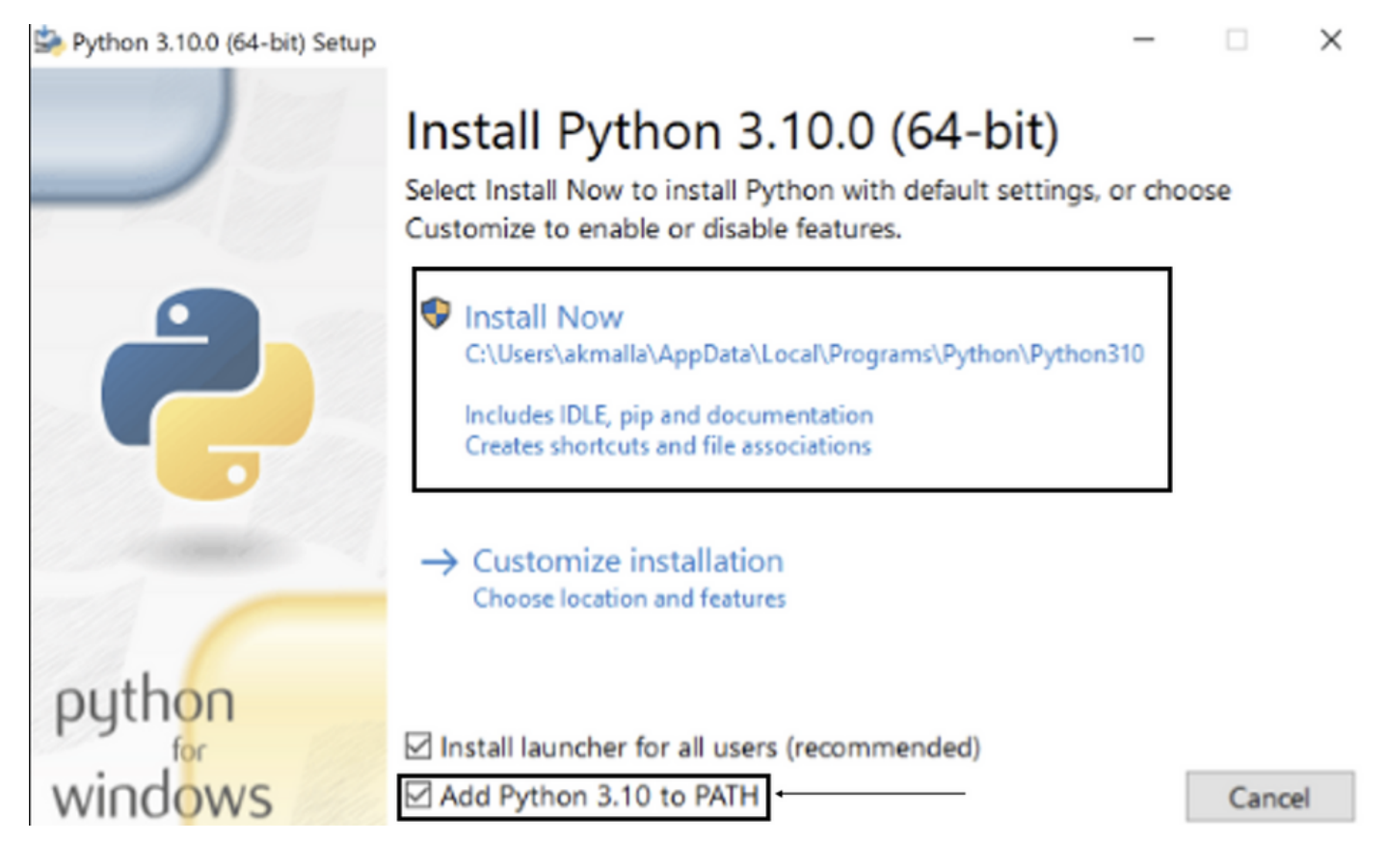

步驟 3.導航到系統上安裝Python的目錄。

步驟 4. 開啟命令提示符並鍵入命令Python以驗證python安裝。

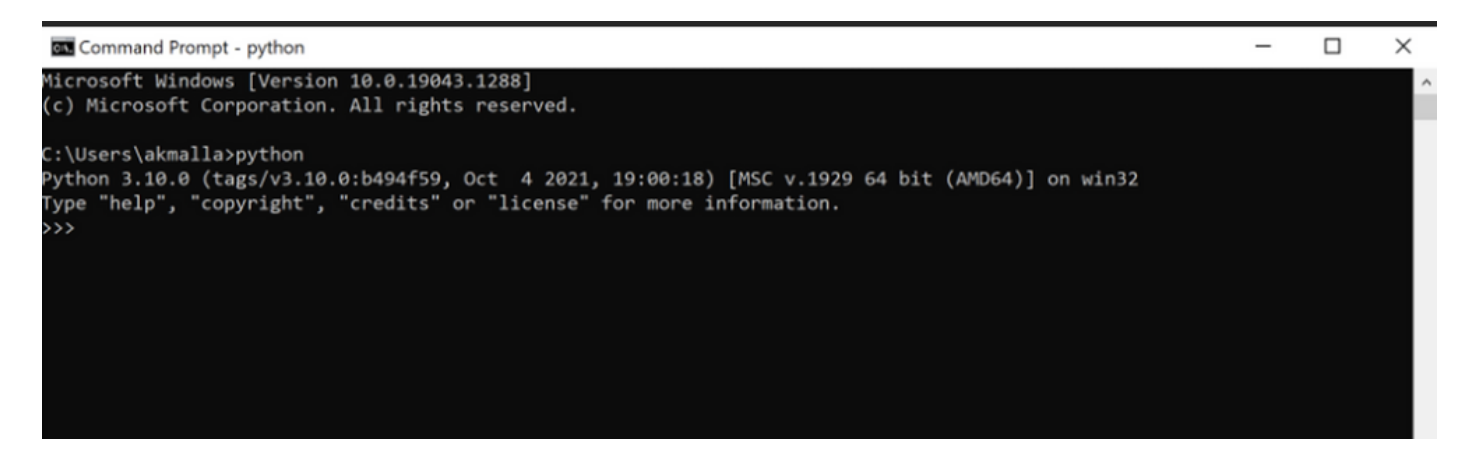

步驟 5.從此處下載運行狀況檢查指令碼的最新版本,然後將其儲存到資料夾中。現在,提取壓縮檔 案,如圖所示。

| 📕   🕑 📜 👻   MyUCS                                                                                                    | Sheal | thcheck                                                    |                                                             |                                           |    |                         | - | $\times$ |
|----------------------------------------------------------------------------------------------------|-------|------------------------------------------------------------|-------------------------------------------------------------|-------------------------------------------|----|-------------------------|---|----------|
| File Home Sha                                                                                                    | ire   | View                                                       |                                                             |                                           |    |                         |   | ~ 🕐      |
| ← → × ↑ 🖡 > '                                                                                                    | This  | PC > Desktop > MyUCShealthcheck >                          |                                                             | ~                                         | Ü  | Search MyUCShealthcheck |   |          |
| Quick access Couments Coument | * * * | Name  Lucsm_health_check-master  Lucsm_health_check-master | Date modified<br>11/26/2021 10:46 AM<br>11/26/2021 10:44 AM | Type<br>File folder<br>Compressed (zipped | i) | Size<br>32 KB           |   |          |
| 🕩 Network                                                                                                    |       |                                                            |                                                             |                                           |    |                         |   |          |

步驟 6.下載最新UCSM技術支援日誌並將其儲存到建立的資料夾,如下圖所示。按一下此連結可查 詢下載UCSM日誌捆綁包的步驟;<u>生成UCSM技術支援。</u>

步驟 7.開啟CMD和cd,找到UCSMTool.py所在的資料夾,然後運行UCSMTool.py,如下圖所示。

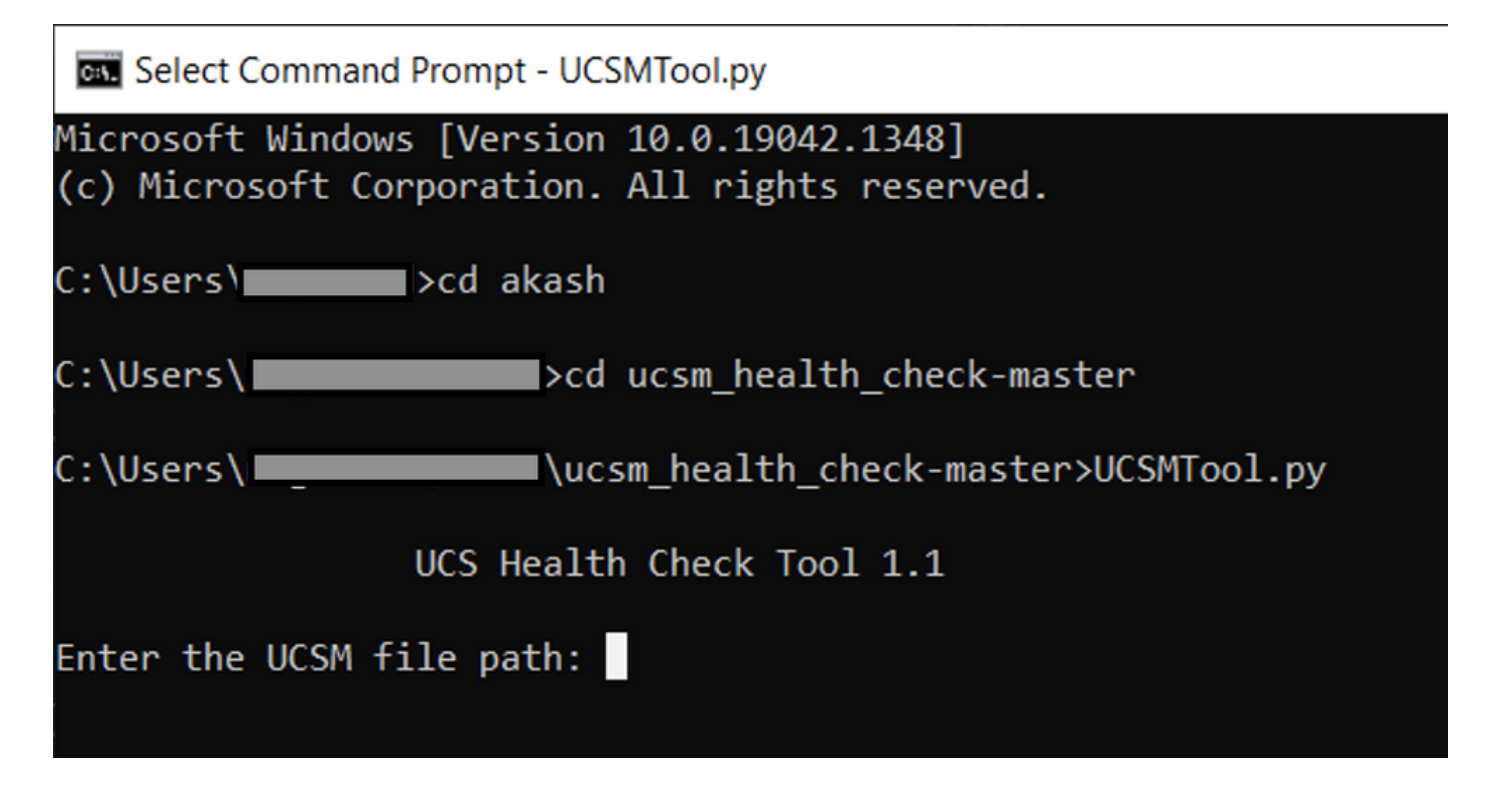

步驟 8.輸入UCSM技術支援檔案所在的檔案路徑並選擇所需選項。

1. UCSM運行狀況檢查

2.升級前檢查

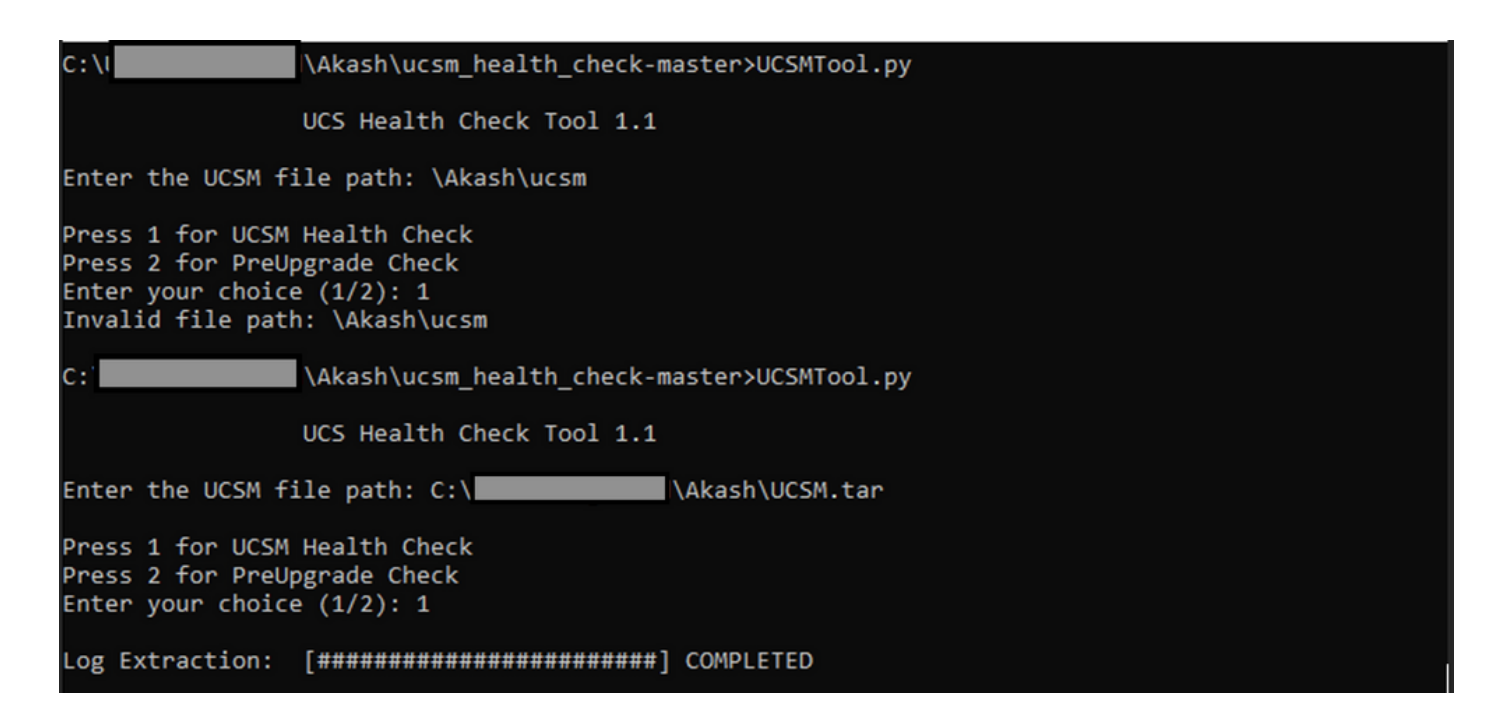

MacOS

步驟 1.MacOS隨附預設的python安裝,驗證已安裝的python版本,如下所示:

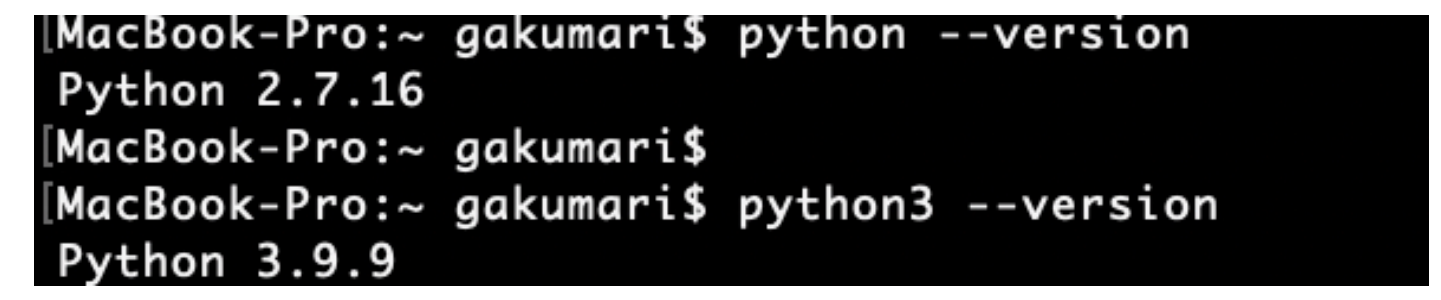

💊 註:如果python版本低於3.6,請升級到3.6及更高版本。

💊 注意:如果python版本是3.6或更高版本,請跳至步驟5,否則跳至步驟2。

步驟 2.從https://www.python.org/downloads/macos/下載最新版本的Python。

步驟 3.使用正常安裝過程完成/升級python安裝。

步驟 4.從此處下載運行狀況檢查指令碼的最新版<u>本</u>,並將其保存到資料夾中。現在,提取壓縮檔案 ,如下圖所示。

|              | < > Downloads                    |   |                        |           | 88 :=         |
|--------------|----------------------------------|---|------------------------|-----------|---------------|
| Favourites   | Name                             |   | Date Modified          | ✓ Size    | Kind          |
| 😍 Dropbox    | ucsm_health_check-master         | 0 | Today at 1:15 PM       |           | Folder        |
| 🔁 Downloads  | > UCS_Report_2021_12_03_13_15_06 | 0 | Today at 1:17 PM       |           | Folder        |
|              | > UCS_Report_2021_11_27_14_18_29 | 0 | 27-Nov-2021 at 2:19 PM |           | Folder        |
|              | > DCS_Report_2021_11_27_13_49_14 | 0 | 27-Nov-2021 at 1:49 PM |           | Folder        |
| Desktop      | > DCS_Report_2021_11_27_13_46_30 | 0 | 27-Nov-2021 at 1:46 PM |           | Folder        |
| 🧑 AirDrop    | > DCS_Report_2021_11_27_13_42_00 | 0 | 27-Nov-2021 at 1:45 PM |           | Folder        |
| D Pecents    | > 🛅pycache                       | 0 | 27-Nov-2021 at 1:42 PM |           | Folder        |
| Recents      | UCSMTool.py                      | 0 | 27-Nov-2021 at 1:39 PM | 106 KB    | Python Script |
| Applications | check_dme_health.py              | 0 | 16-Nov-2021 at 9:23 AM | 931 bytes | Python Script |
|              | 🗟 check_jumbo_mtu.py             | 0 | 16-Nov-2021 at 9:23 AM | 2 KB      | Python Script |
| Locations    | 🗟 crank.py                       | 0 | 16-Nov-2021 at 9:23 AM | 693 bytes | Python Script |
| Macintosh HD | prettytable.py                   | 0 | 16-Nov-2021 at 9:23 AM | 54 KB     | Python Script |
|              | 🖻 progressbar.py                 | 0 | 16-Nov-2021 at 9:23 AM | 1 KB      | Python Script |
| Tags         | README.md                        | 0 | 16-Nov-2021 at 9:23 AM | 118 bytes | Markdown      |

### 步驟 5.下載最新的UCSM技術支援日誌並將其儲存到建立的資料夾,如下圖所示。按一下連結查詢 下載UCSM日誌捆綁包的步驟;<u>生成UCSM技術支援。</u>

| Favourites     | Name                               |   | Date Modified          | ~ Size    | Kind          |
|----------------|------------------------------------|---|------------------------|-----------|---------------|
| 😻 Dropbox      | UCSM.tar                           | 0 | Today at 1:25 PM       | 110.8 MB  | tar archive   |
| Downloads      | ucsm_health_check-master           | 0 | Today at 1:15 PM       |           | Folder        |
| C Documents    | > DCS_Report_2021_12_03_13_15_06   | 0 | Today at 1:17 PM       |           | Folder        |
|                | > DCS_Report_2021_11_27_14_18_29   | 0 | 27-Nov-2021 at 2:19 PM |           | Folder        |
| Desktop        | > b UCS_Report_2021_11_27_13_49_14 | 0 | 27-Nov-2021 at 1:49 PM |           | Folder        |
| AirDrop        | > DCS_Report_2021_11_27_13_46_30   | 0 | 27-Nov-2021 at 1:46 PM |           | Folder        |
| () Peccente    | > DCS_Report_2021_11_27_13_42_00   | 0 | 27-Nov-2021 at 1:45 PM |           | Folder        |
| e Recents      | >pycache                           | 0 | 27-Nov-2021 at 1:42 PM |           | Folder        |
| Applications   | 💩 UCSMTool.py                      | 0 | 27-Nov-2021 at 1:39 PM | 106 KB    | Python Script |
|                | check_dme_health.py                | 0 | 16-Nov-2021 at 9:23 AM | 931 bytes | Python Script |
| Locations      | check_jumbo_mtu.py                 | 0 | 16-Nov-2021 at 9:23 AM | 2 KB      | Python Script |
| 🖂 Macintosh HD | 🗟 crank.py                         | 0 | 16-Nov-2021 at 9:23 AM | 693 bytes | Python Script |
|                | prettytable.py                     | 0 | 16-Nov-2021 at 9:23 AM | 54 KB     | Python Script |
| Tags           | progressbar.py                     | 0 | 16-Nov-2021 at 9:23 AM | 1 KB      | Python Script |
| Red            | README.md                          | 0 | 16-Nov-2021 at 9:23 AM | 118 bytes | Markdown      |

步驟 6.開啟終端,瀏覽至下載健康檢查指令碼的目錄,運行python UCSMTool.py或 python3UCSMTool.py,如下圖所示。

```
[MacBook-Pro:~ gakumari$ cd Downloads
[MacBook-Pro:Downloads gakumari$ cd ucsm_health_check-master/
[MacBook-Pro:ucsm_health_check-master gakumari$ /usr/local/bin/python3 UCSMTool.py
```

步驟 7.輸入UCSM技術支援檔案所在的檔案路徑,然後選擇所需選項執行指令碼。

1. UCSM運行狀況檢查

2. 升級前檢查

MacBook-Pro:ucsm\_health\_check-master gakumari\$ /usr/local/bin/python3 UCSMTool.py

UCS MU Tool 1.1

Enter the UCSM file path: /Users/gakumari/Downloads/UCSM.tar

Press 1 for UCSM Health Check Press 2 for PreUpgrade Check Enter your choice (1/2): 1

### 瞭解執行的輸出/檢查

由UCSM運行狀況檢查執行的檢查

這些檢查由UCSM-Healthchecktool執行:

UCSM HA集群 狀態:顯示交換矩陣互聯的群集狀態。

PMON進程 狀態: 顯示Cisco UCS Manager中所有進程的狀態。

#### 檔案系統裝載:顯示裝載表。

檢查/var/sysmgr大小問題:檢查/var/sysmgr使用情況。

檢查/var/tmp大小問題:檢查/var/tmp用途情況。

6296 FI在電源週期後無響應,硬體版本更新:驗證交換矩陣互聯模組及其硬體版本號。

嚴重性為嚴重或嚴重性為嚴重的故障:在UCS Manager中有任何嚴重或嚴重預警時報告。

選中Backup Available:驗證UCS Manager中是否有可用備份。

Keyring證書 檢查: 檢查金鑰環是否過期或有效。

需要還是不需要安全修整解決方法:通過驗證FI模型及其版本來檢查是否需要或不需要安全修整解 決方法。

Cisco UCS Manager 4.x版本中已棄用的硬體:在Cisco UCS Manager 4.x版本中檢查是否有任何已 棄用的硬體。

從3.1.x 開始找到不推薦使用的硬體:在Cisco UCS Manager 3.x版本中檢查所有不推薦使用的硬體

檢查B200M4是否由於空白MRAID12G欄位而重新啟動:檢查B200M4伺服器是否具有空白S/N的 MRAID12G RAID控制器。

UCSM 3.1最大功率分配更改會導致刀片發現失敗:驗證UCS Manager中配置的電源策略。

bootflash損壞故障代碼F1219:檢查是否存在bootflash損壞。

檢查httpd在刪除預設金鑰環時是否無法啟動:檢查是否刪除了預設金鑰環。

第3代FI具有不清理的檔案系統狀態 — 「Filesystem state: clean with errors」:檢查檔案系統錯誤。

檢查伺服器自動安裝至4.0(4b)無法啟用SAS控制器:驗證主機韌體版本和SAS擴展器版本

檢查C系列韌體升級是否持續較長的過程「執行伺服器清單」 PNU作業系統清單:它驗證伺服器型 號及其版本,以確定您是否遇到此問題。

檢查使用句點或連字元的UCSM身份驗證域:驗證身份驗證域名是否配置了句點或連字元。

本地或回退身份驗證失敗:檢查為特定FI模型配置的身份驗證方法並驗證其版本。

UCSM和UCS Central之間的運行狀況檢查:驗證UCSManager是否已向UCS Central註冊

LAN和SAN引腳組:檢查集群中的lan/san固定配置,突出顯示以在升級之前檢視配置/任何MW活動

檢查UCS Manager域中存在掛起的活動:驗證UCS Manager域中是否存在任何掛起的活動。

IOM運行狀況檢查:檢查IO模組的整體運行狀況。

Core Files available in UCSM Check:驗證在60天內是否發現了任何Core File。

.脫節L2可能配置錯誤:在配置脫節L2的情況下,驗證是否存在任何配置錯誤。

VIC 1400和6400連結翻動問題:檢查此缺陷中是否存在條件

在韌體更新期間檢查2304個IOM斷開連線並重新連線:驗證交換矩陣互聯和IO模組型號並確定是否 存在任何潛在問題。

DME運行狀況檢查:驗證資料管理引擎(DME)資料庫的運行狀況。

FI上介面和浮動匹配數:驗證介面和浮動會話的數量

Jumbo或標準MTU檢查:確定MTU配置。

### UCSM工具輸出編號示例

afrahmad@AFRAHMAD-M-C3RS ucsm\_health\_check-master \$ python UCSMTool.py

UCS Health Check Tool 1.1

Enter the UCSM file path: /Users/afrahmad/Desktop/20190328180425\_fabric-5410-1k08\_UCSM.tar

Press 1 for UCSM Health Check Press 2 for PreUpgrade Check Enter your choice (1/2): 2

Enter the UCS Target Version [Ex:4.1(1x)]: 4.2(1i)

UCSM Version: 3.2(3h)A

Target Version: 4.2(1i)

Upgrade Path: 3.2(3) = 4.2(1i)

Summary Result:

| - | S1No | Name                                                                                                    | Status     | Comments                                        |
|---|------|----------------------------------------------------------------------------------------------------|------------|-------------------------------------------------|
|   | 1    | UCSM HA Cluster State                                                                                       | PASS       | +<br>                                           |
| - | 2    | PMON Process State                                                                                          | PASS       | +<br>                                           |
| - | 3    | File System Mount                                                                                           | PASS       | +<br>                                           |
| - | 4    | Check for /var/sysmgr size issue                                                                            | Not Found  | +<br>                                           |
| - | 5    | Check for /var/tmp size issue                                                                               | Not Found  | +<br>                                           |
| - | 6    | 6296 FI unresponsive after power cycle, HW revision update                                                  | Not Found  | +<br>                                           |
| - | 7    | Faults with Severity Major or Severity Critical                                                             | Found      | <br>  Review the fa                             |
|   | 8    | Check Backup Available                                                                                      | No Backup  | Please ensure<br>Refer this li<br>http://go2.ci |
| - | 9    | Keyring Cert Check                                                                                          | PASS       | +<br>                                           |
| - | 10   | Safeshut Workaround Needed or Not                                                                           | Not Needed | +<br>                                           |
| - | 11   | Deprecated Hardware in Cisco UCS Manager Release 4.x                                                        | Found      | Review the re<br>Refer this li<br>http://go2.ci |
| - | 12   | Deprecated HW found for 3.1.x onwards                                                                       | Not Found  | +<br>                                           |
| - | 13   | Check for B200M4 reboot due to blank MRAID12G fields                                                        | Found      | <br>  Contact TAC                               |
| - | 14   | UCSM 3.1 Change in max power allocation causes blade discovery failure                                      | Not Found  | +<br> <br>                                      |
|   | 15   | Existence of bootflash corruption fault code F1219                                                          | Not Found  | +<br>                                           |
| - | 16   | Check for httpd fail to start when default keyring is deleted                                               | Not Found  | +<br>                                           |
|   | 17   | 3rd GEN FIs has unclean file system states-"Filesystem state:<br>clean with errors"                         | Not Found  | +<br> <br>                                      |
| _ | 18   | Check for Server Auto-Install to 4.0(4b) Fails to Activate SAS<br>Controller                                | Not Found  | +<br> <br>                                      |
|   | 19   | Check for C-Series firmware upgrade stays long in process<br>"perform inventory of server" PNU OS Inventory | Not Found  | +<br> <br> <br>                                 |
| - | 20   | Check UCSM Authentication Domain using a Period or Hyphen                                                   | Not Found  | +<br>                                           |
| - | 21   | Local or fallback Authentication failure                                                                    | Not Found  | +<br>                                           |
| - | 22   | Health check between UCSM and UCS central                                                                   | Not Found  | UCS Manager i                                   |
|   |      |                                                                                                    |            |                                                 |

|   | 23                 | LAN and SAN Pin Groups                                                | Not Found                     | +<br> <br>                                                                                                    |
|---|--------------------|-----------------------------------------------------------------------|-------------------------------|----------------------------------------------------------------------------------------------------|
| - | 24                 | Checking Pending Activities Present in UCSM                           | Not Found                     | <br> <br>                                                                                                    |
|   | 25                 | Health Check for IOM                                                  | PASS                          | +<br> <br>                                                                                                    |
|   | 26                 | Core Files available in UCSM Check                                    | Not Found                     | No core files                                                                                                    |
|   | 27                 | Disjoint L2 potential misconfiguration                                | Not Found                     | +<br> <br>                                                                                                    |
|   | 28                 | VIC 1400 and 6400 Link Flap Issue                                     | Not Found                     | +<br> <br>                                                                                                    |
|   | 29                 | Check 2304 IOMs disconnect and re-connect during firmware update step | Not Found                     | <br> <br>                                                                                                    |
|   | 30                 | Number of Interface up and Flogi Matching on FI                       | <br> <br> <br> <br> <br> <br> | Primary:<br>  FC Port Tru<br>  Eth up Port<br>  Flogi Count<br>  Secondary:<br>  FC Port Tru<br>  Eth up Port<br>  Flogi Count |
| - | ++<br>  31  <br>++ | Jumbo or Standard MTU Check                                           | NOT_FOUND                     | +<br> <br>+                                                                                                    |
|   |                    |                                                                       |                               |                                                                                                    |

Faults with Severity Major: F0207: Adapter ether host interface 3/3/1/2 link state: down F0207: Adapter ether host interface 3/3/1/4 link state: down F0207: Adapter ether host interface 3/3/1/3 link state: down F0283: ether VIF 1153 on server 3 / 3 of switch B down, reason: Admin config change F0479: Virtual interface 1153 link state is down

We would recommend Customers should complete the below prior to an upgrade:

- a. Review firmware release notes
- b. Review compatibility
- c. Upload required images
- d. Generate/Review UCSM show tech
- e. Determine vulnerable upgrade bugs and complete pro-active workaround
- f. Verify FI HA and UCSM PMON status
- g. Generate all configuration and full state backups (right before upgrade)
- h. Verify data path is ready (right before upgrade)
- i. Disable call home (right before upgrade)

#### NOTE:

a. All reports and logs will be saved in the same location from where the script was executed.

b. Please visit the Summary Report/ Main Report to view all the Major and Critical Fault alerts.

### 分析工具輸出 — 後續步驟

- 該工具自動執行在UCS系統上運行手動命令的流程。
- 如果工具運行 確定 並提供 通過/未找到 所有測試中。UCS系統適用於指令碼執行的所有檢查
- 0
- 在以下情況下, 失敗/已找到 對於某些檢查或未能成功運行, 您可以使用CLI命令(此處列出)對UCS系統/交換矩陣互聯執行與指令碼Manually相同的檢查。

 該工具不檢查任何舊/新/開啟/解決的警告,因此強烈建議在任何升級或維護活動之前檢視 UCS發行說明和升級指南。

✔ 提示:對於您的UCS環境的常規運行狀況檢查,Cisco TAC不提供此服務。思科的CX客戶交付團隊(以前稱為「高級服務」)提供錯誤清理/風險分析。如果您需要此類服務,請與您的銷售/客戶團隊聯絡。

## CLI命令

到兩個交換矩陣互聯的SSH:

# show cluster extended-state, verify HA status is ready.

# connect local-mgmt ; # show pmon state, Verify the services are in running status.

# connect nxos ; # show system internal flash, Verify free size in /var/sysmgr and /var/tmp

# connect nxos ; # show module, verify HW revision number for 6296 fabric interconnects.

# show fault detail | include F1219, verify this fault code for bootflash corruption

# show iom health status, displays health of IOM

# show server status, verify the status of server.

# scope monitoring; # scope sysdebug; # show cores , verify if there are any core files.

# scope security; # scope keyring default; #show detail, verify details for default keyring, expiry et

# connect nxos; # show int br | grep -v down | wc -1, verify the number of active Ethernet interfaces.

# scope security; # show authentication, review the authentication type.

# connect nxos; # show flogi database, review the flogi database.

### 關於此翻譯

思科已使用電腦和人工技術翻譯本文件,讓全世界的使用者能夠以自己的語言理解支援內容。請注 意,即使是最佳機器翻譯,也不如專業譯者翻譯的內容準確。Cisco Systems, Inc. 對這些翻譯的準 確度概不負責,並建議一律查看原始英文文件(提供連結)。